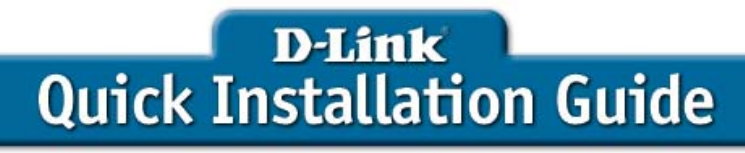

This product can be set up using any current web browser, i.e., Internet Explorer 6 or Netscape Navigator 6.2.3.

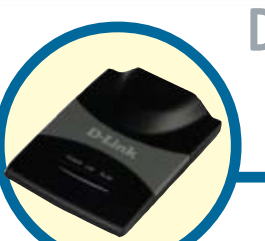

## DWL-G730AP

D-Link *Air*Plus<sup>™</sup> G Wireless Pocket Router/AP

## Before You Begin

The default IP address for the DWL-G730AP is **192.168.0.30** with a Subnet Mask of **255.255.0**. You will need to assign your computer a Static IP address within the same range as the DWL-G730AP's IP address for the purpose of configuring the DWL-G730AP.

## Check Your Package Contents

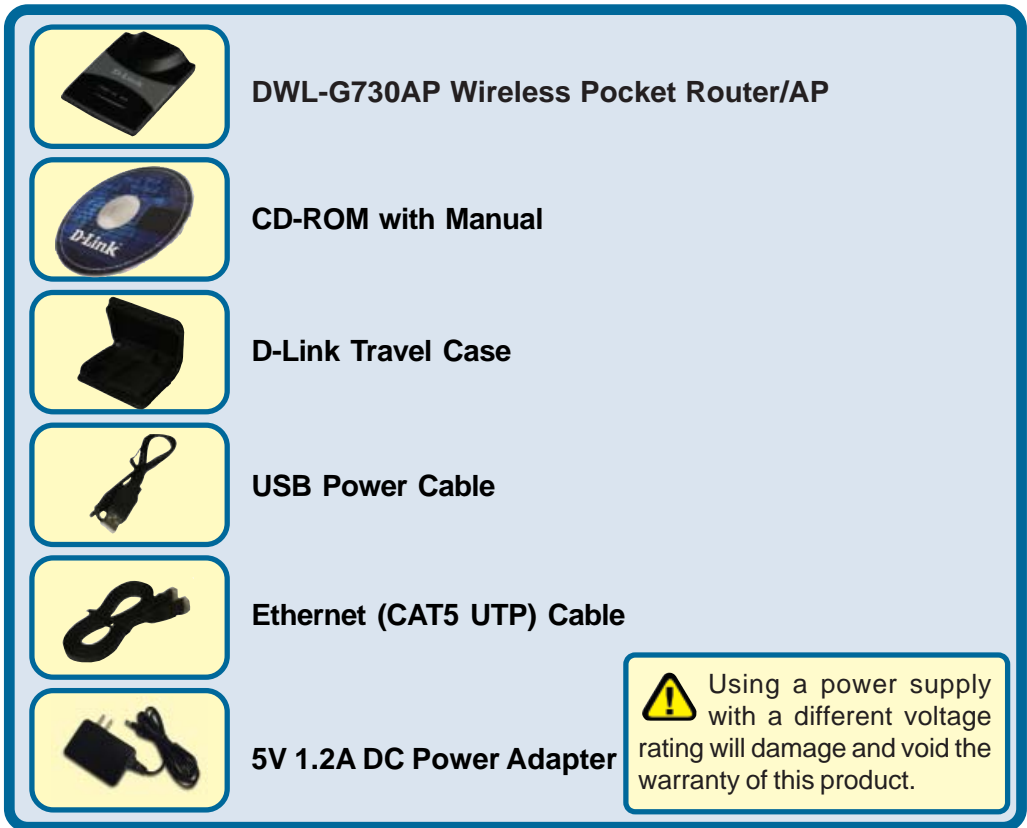

If any of the above items are missing, please contact your reseller.

©2004 D-Link Systems, Inc. All rights reserved. Trademarks or registered trademarks are the property of their respective holders.

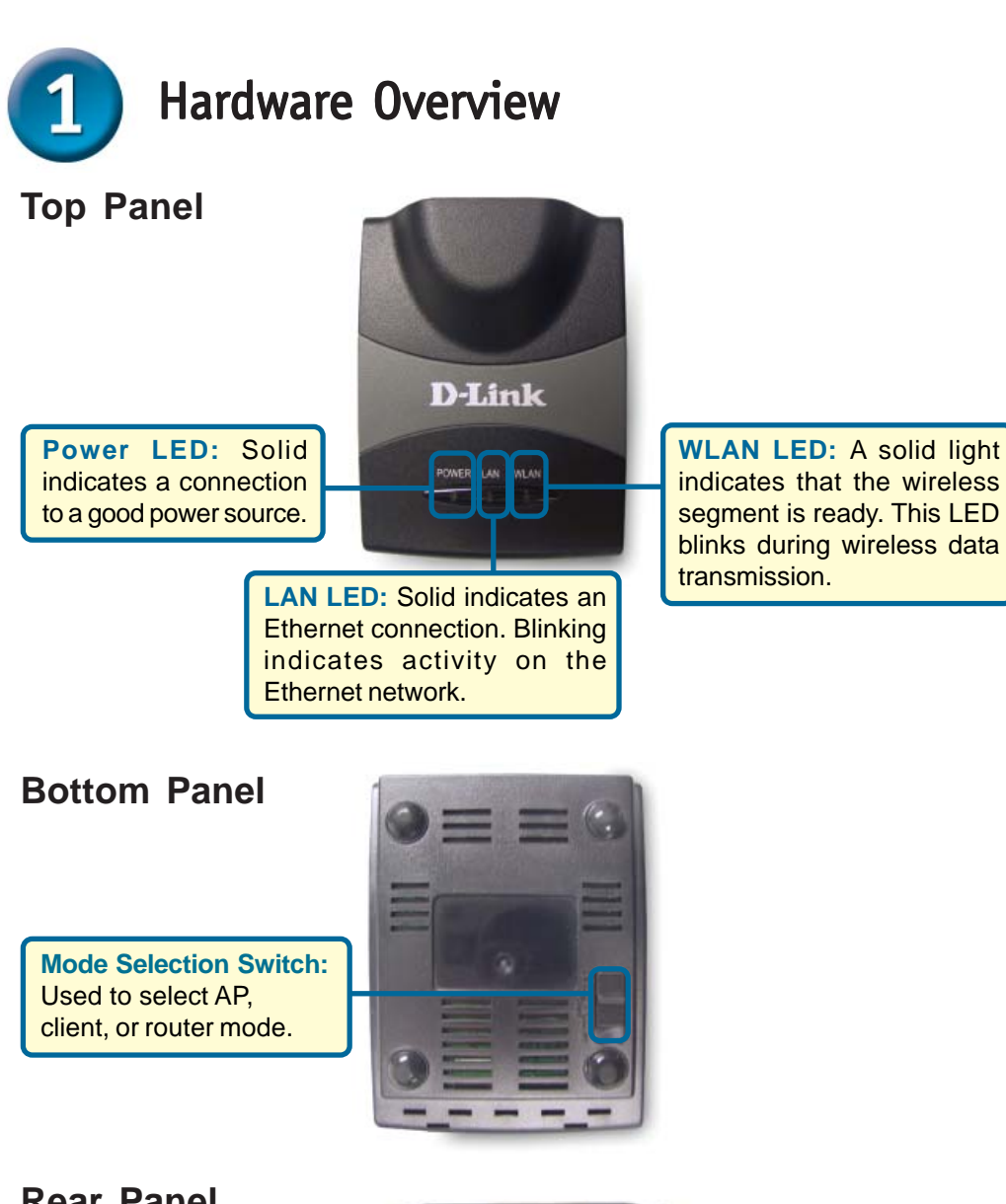

### **Rear Panel**

**Reset Button:** Used to restore default settings.

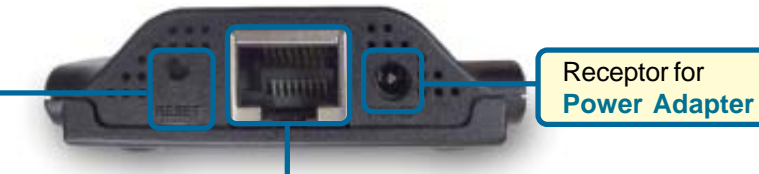

#### LAN Port This is the connection for Ethernet cables to your Ethernet-enabled device. When in Router mode, this port functions as a WAN port.

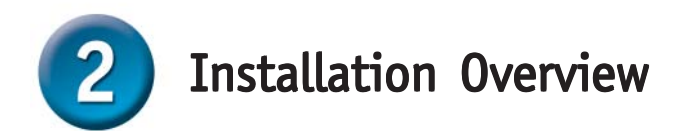

The DWL-G730AP offers three different operation modes:

AP (Access Point Mode): In this mode, the DWL-G730AP functions as an access point.

**Client** (Client Mode): When Client mode is selected, the DWL-G730AP as a wireless client.

RT (Router Mode): The DWL-G730AP functions as a router when this mode is selected.

### **AP - Access Point Mode**

When the Mode Selection Switch on the bottom of the DWL-G730AP is set to AP, the unit is in Access Point Mode. The diagram below illustrates a typical access point configuration.

Note: D-Link<sup>®</sup> AirPlus G wireless devices are pre-configured to connect together, right out of the box, using their default settings.

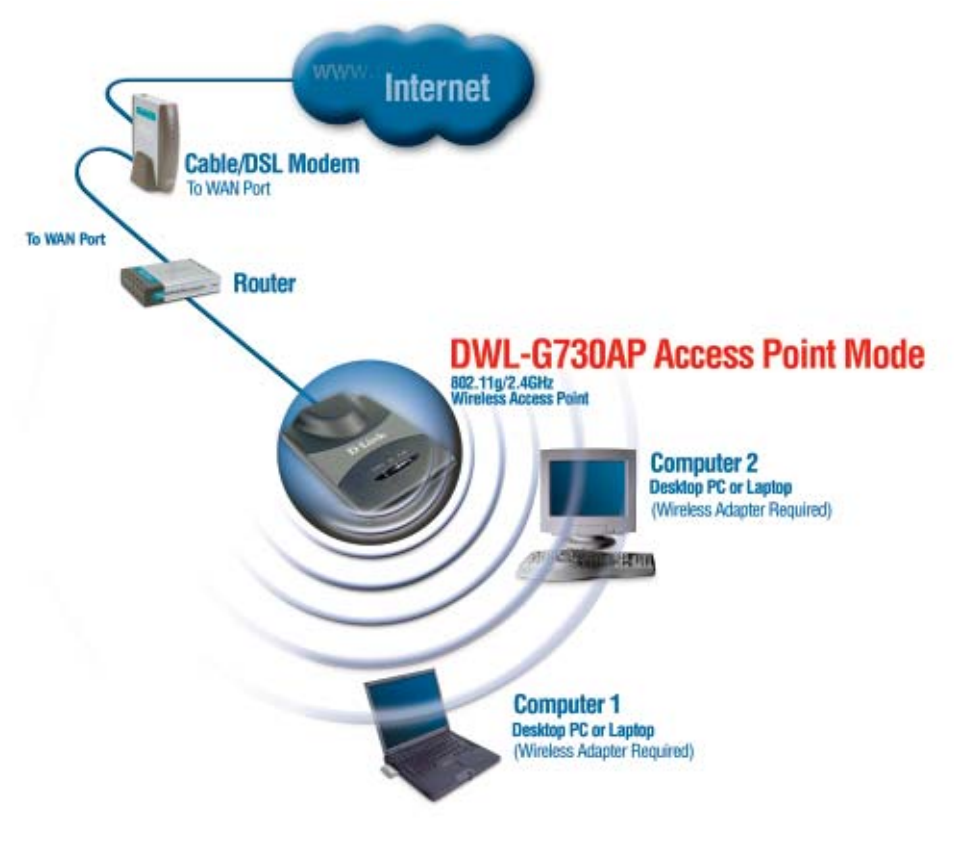

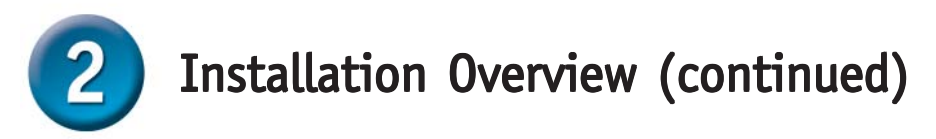

## **Client - Client Mode**

When the Mode Selection Switch on the bottom of the DWL-G730AP is set to Client, the unit is in Client Mode. The diagram below illustrates a typical client configuration.

Note: D-Link<sup>®</sup> AirPlus G wireless devices are pre-configured to connect together, right out of the box, using their default settings.

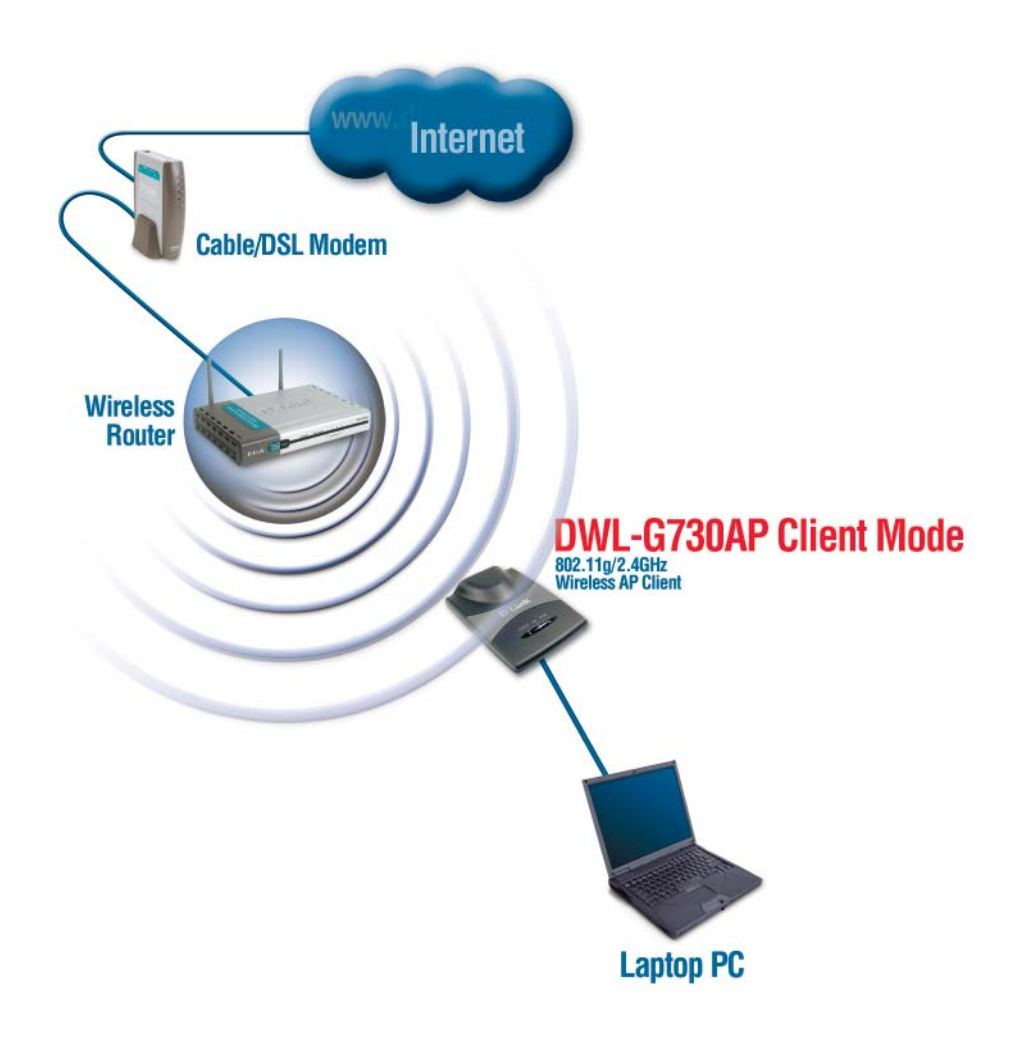

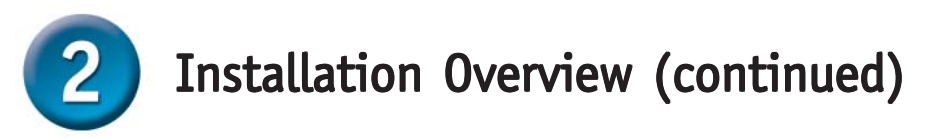

## **RT - Router Mode**

When the Mode Selection Switch on the bottom of the DWL-G730AP is set to RT, the unit is in Router Mode. The diagram below illustrates a typical router configuration.

Note: D-Link<sup>®</sup> AirPlus G wireless devices are pre-configured to connect together, right out of the box, using their default settings.

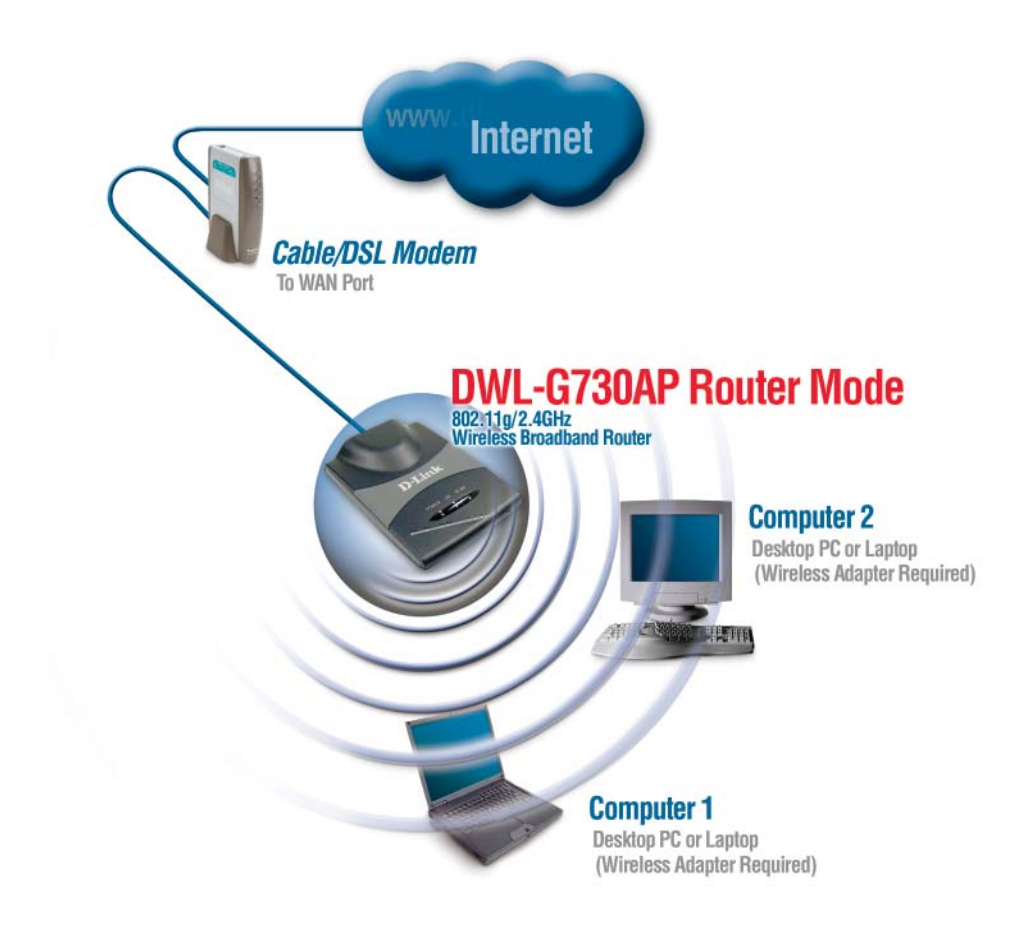

# AP Mode - Using the Setup Wizard

To configure the DWL-G730AP in AP Mode, you will need to connect a PC directly to the DWL-G730AP using a standard Ethernet cable. You will need to assign the network adapter connecting to the DWL-G730AP an IP address in the range of 192.168.0.x.

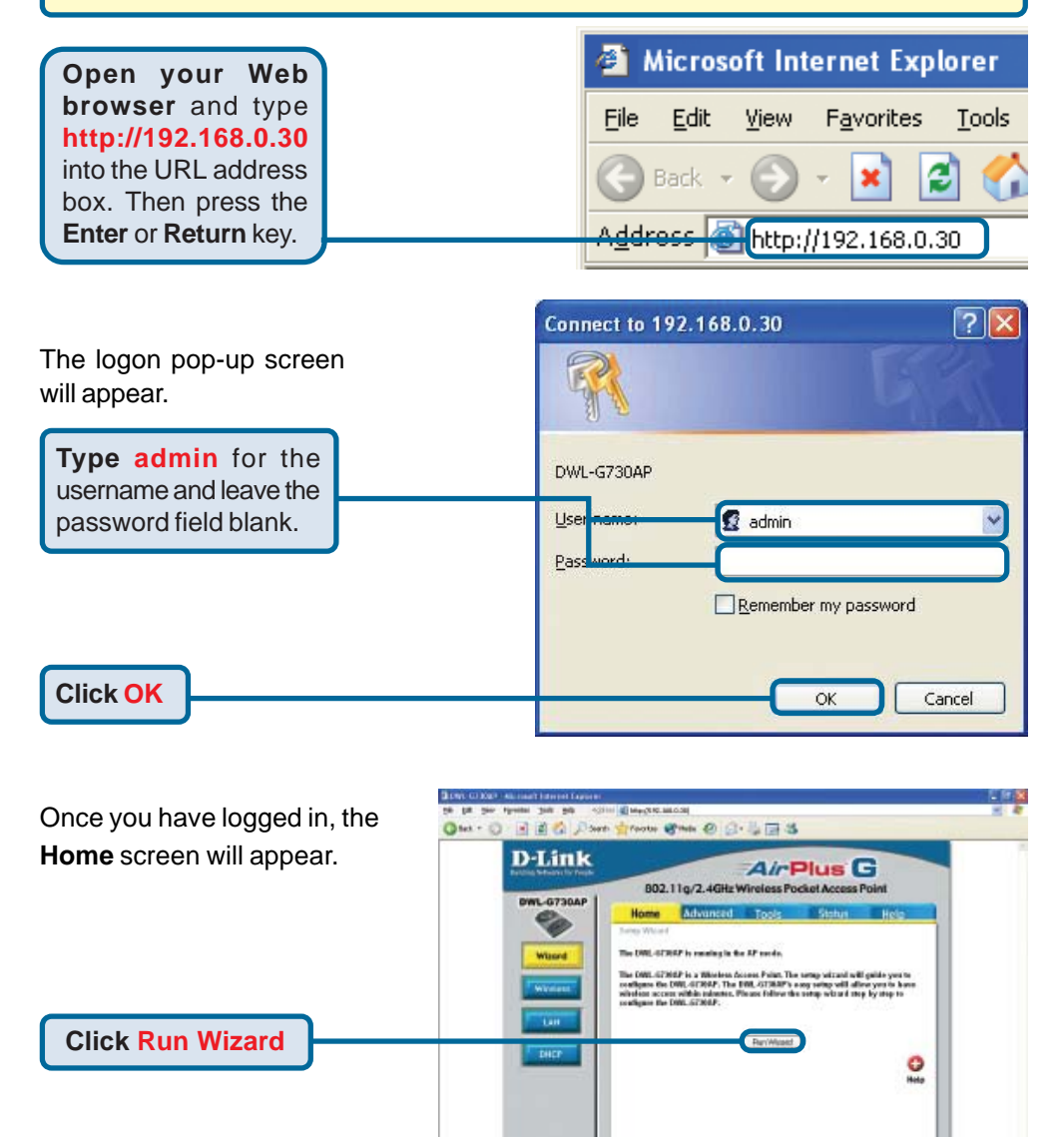

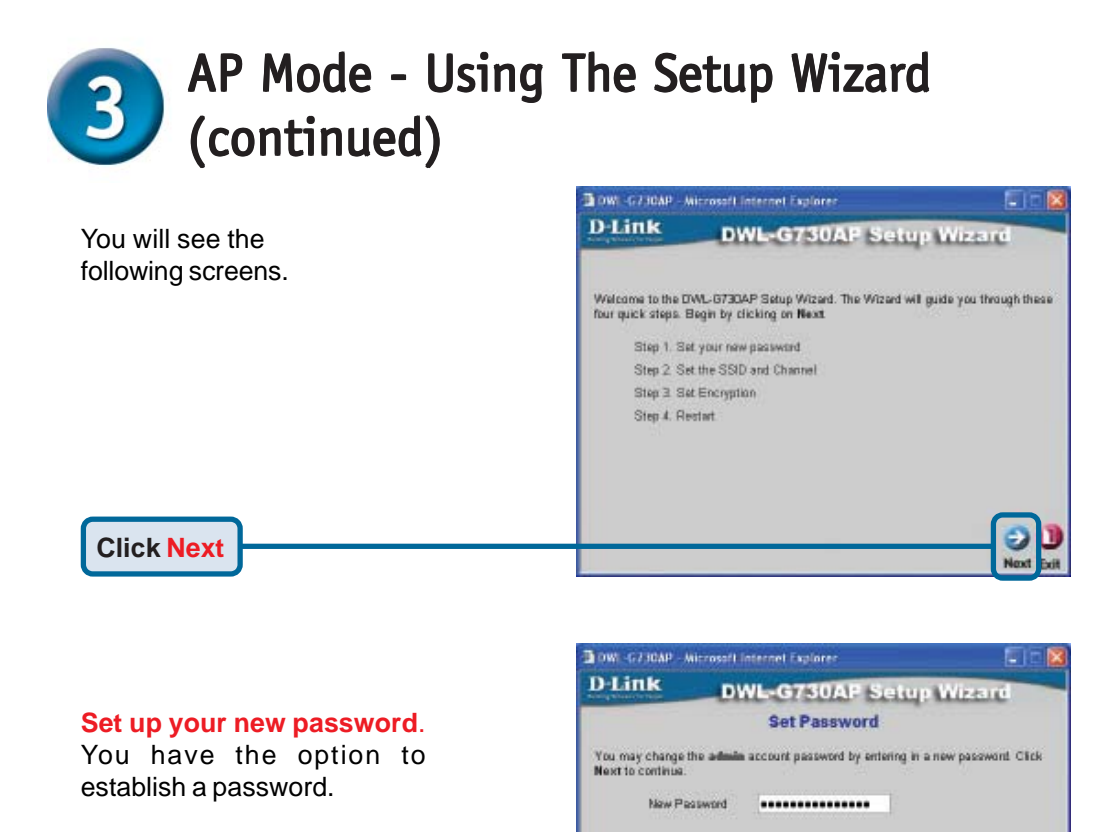

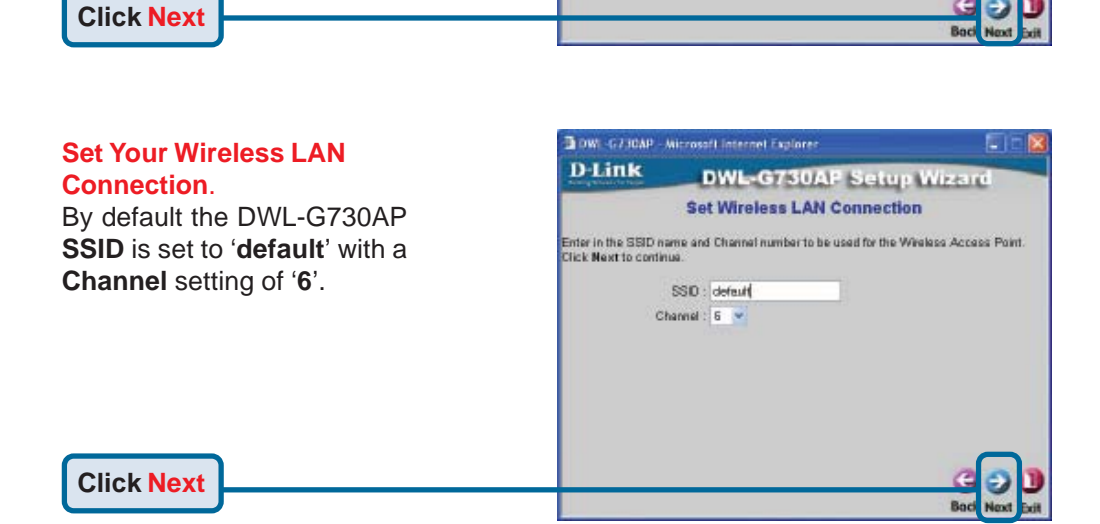

Confirm Password

.....

# **3** AP Mode - Using The Setup Wizard (continued)

#### Encryption

**Click Next** 

The DWL-G730AP is capable of two levels of wireless encryption 64-bit and 128-bit. **By default encryption is disabled.** You can change the encryption settings for more secure wireless communication.

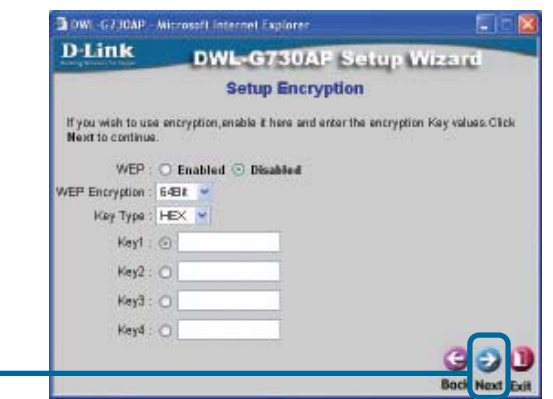

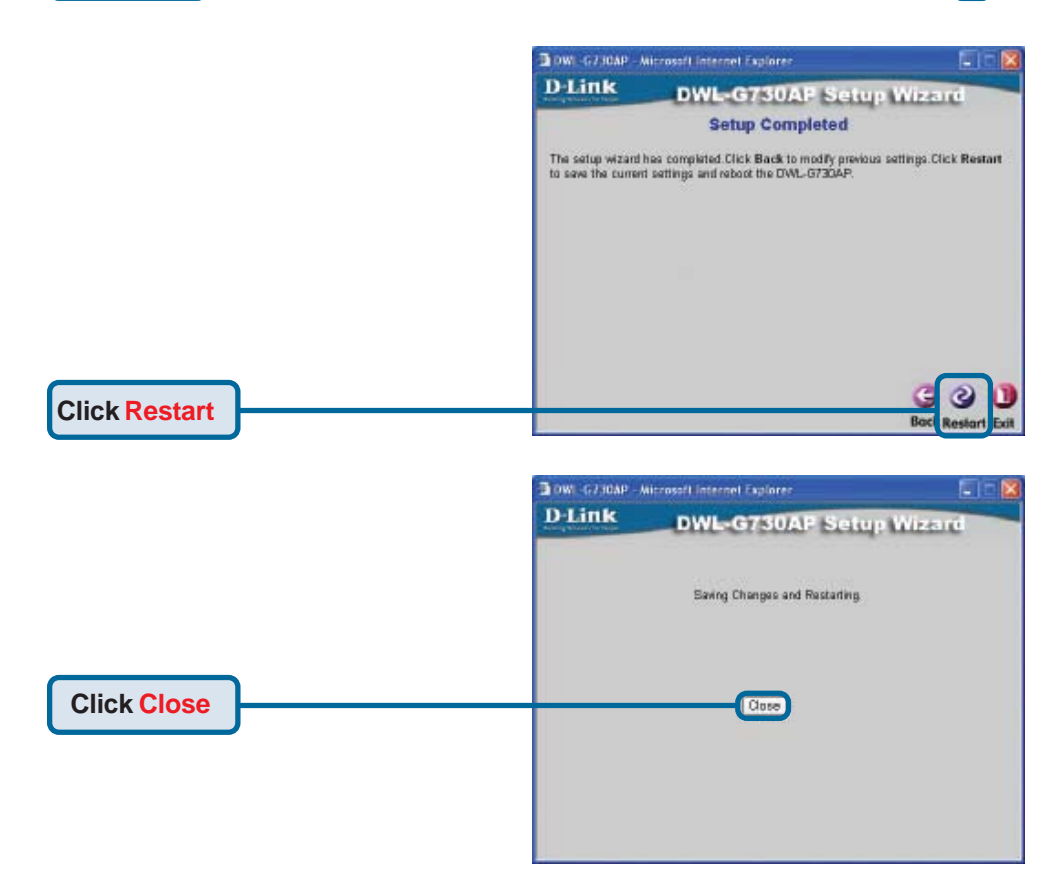

The AP Setup Wizard is complete! You will be returned to the **Home** tab. Please close all web browser windows.

# Client Mode - Using the Setup Wizard

To configure the DWL-G730AP in Client Mode, you will need to connect a PC directly to the DWL-G730AP using a standard Ethernet cable. You will need to assign the network adapter connecting to the DWL-G730AP an IP address in the range of 192.168.0.x.

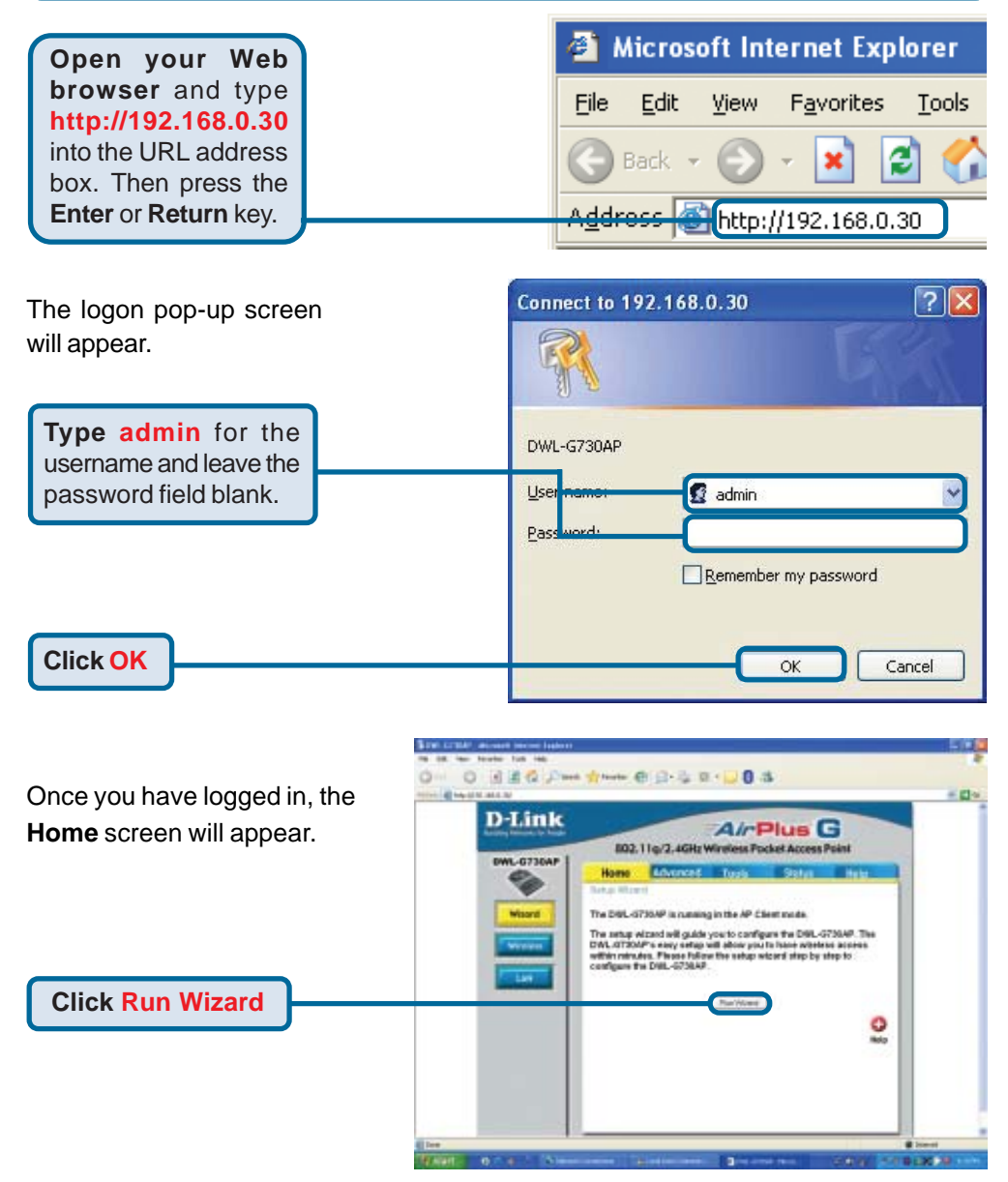

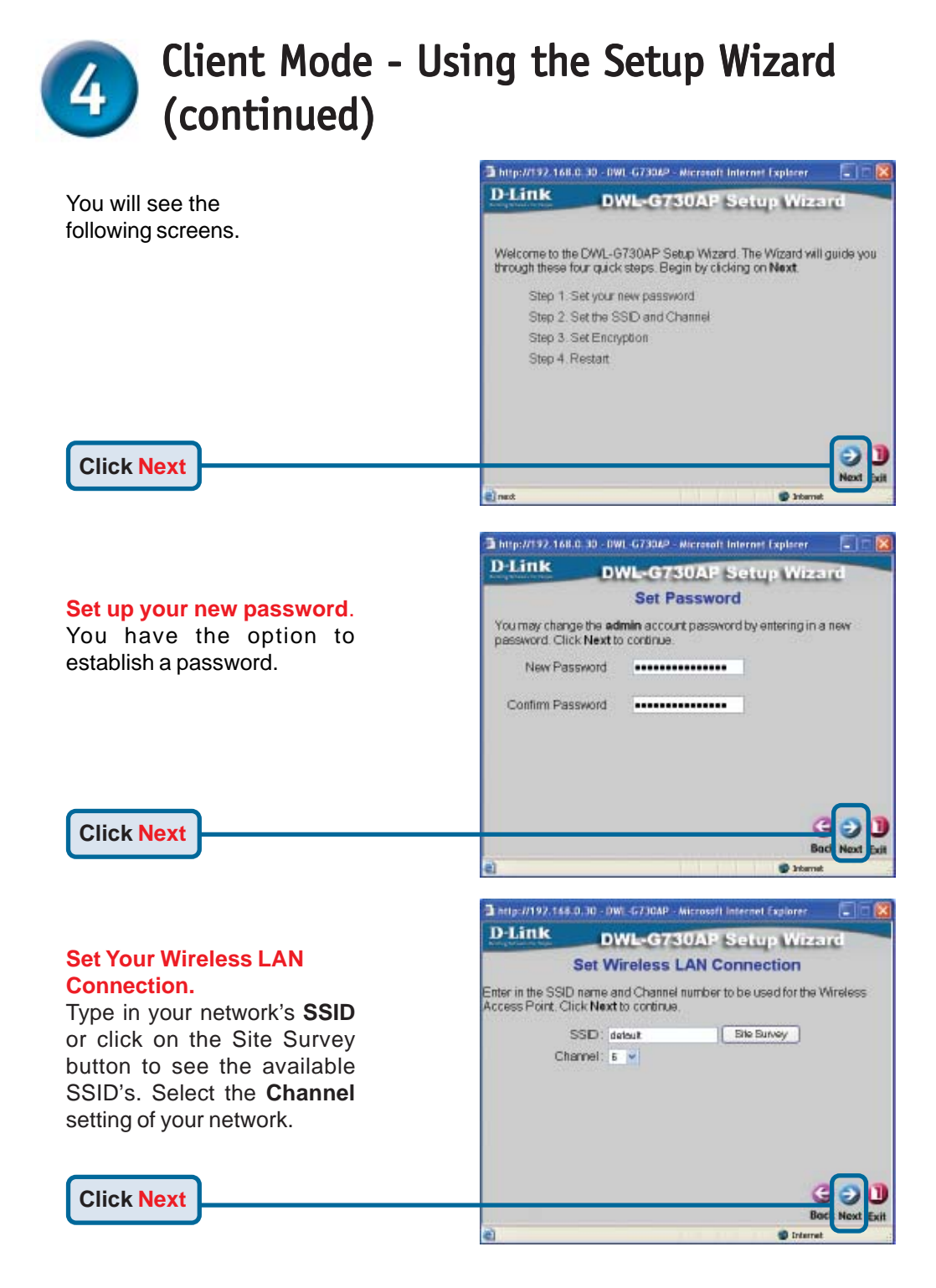

## Client Mode - Using the Setup Wizard (continued)

#### Encryption

**Click Next** 

The DWL-G730AP is capable of two levels of wireless encryption 64-bit and 128-bit. **By default encryption is disabled.** You can change the encryption settings for more secure wireless communication. http://192.168.0.30 - 0WL-G73042 - Microsoft Internet Explorer

D-Link
DWL-G730AP Setup Wizard

Setup Encryption

Hyou wish to use encryption, enable it here and enter the encryption Key values Click Next to continue.

WEP :
Enabled Image: Disabled

WEP Encryption:
EMBIN Image: Disabled

Key Type:
HEX Image: Disabled

Key3:
Image: Disabled

Key4:
Image: Disabled

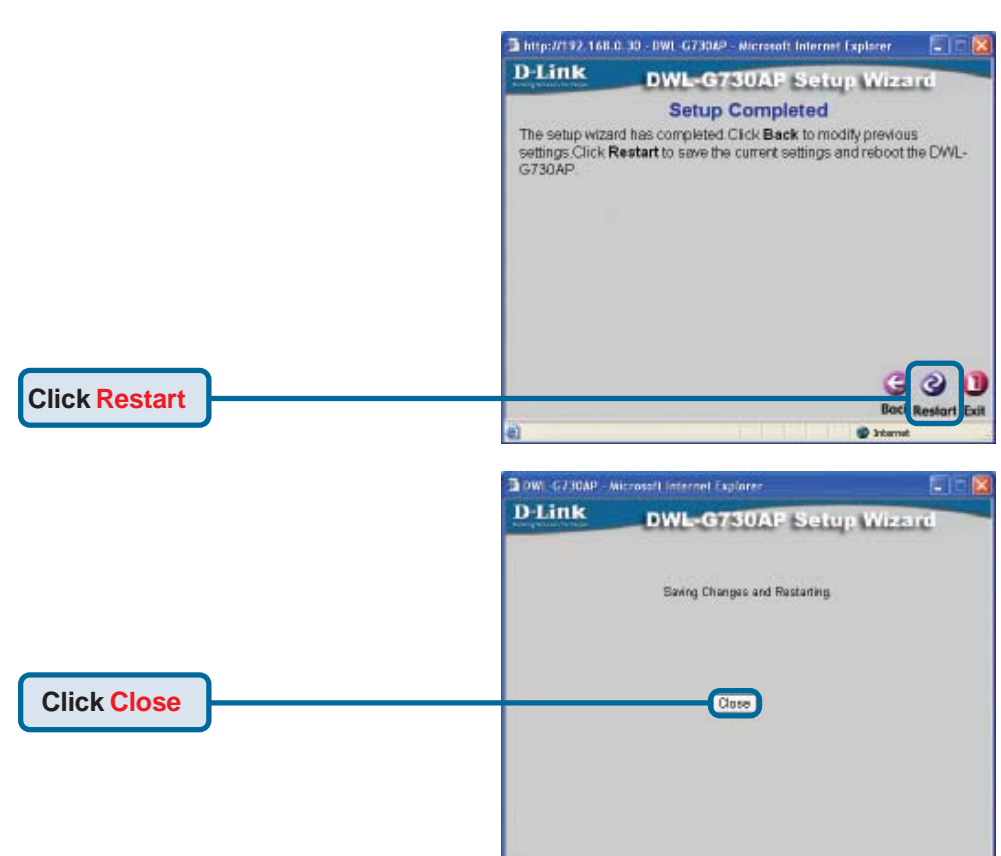

The Client Setup Wizard is complete! You will be returned to the **Home** tab. Please close all web browser windows.

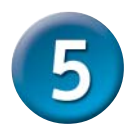

## Router Mode - Using the Setup Wizard

To configure the DWL-G730AP in Router mode, you must be connected to the router via a wireless network adapter. The LAN Port on the unit functions as a WAN port when the DWL-G730AP is operating in Router mode. To run the setup wizard, establish a wireless connection with the DWL-G730AP and follow the steps below.

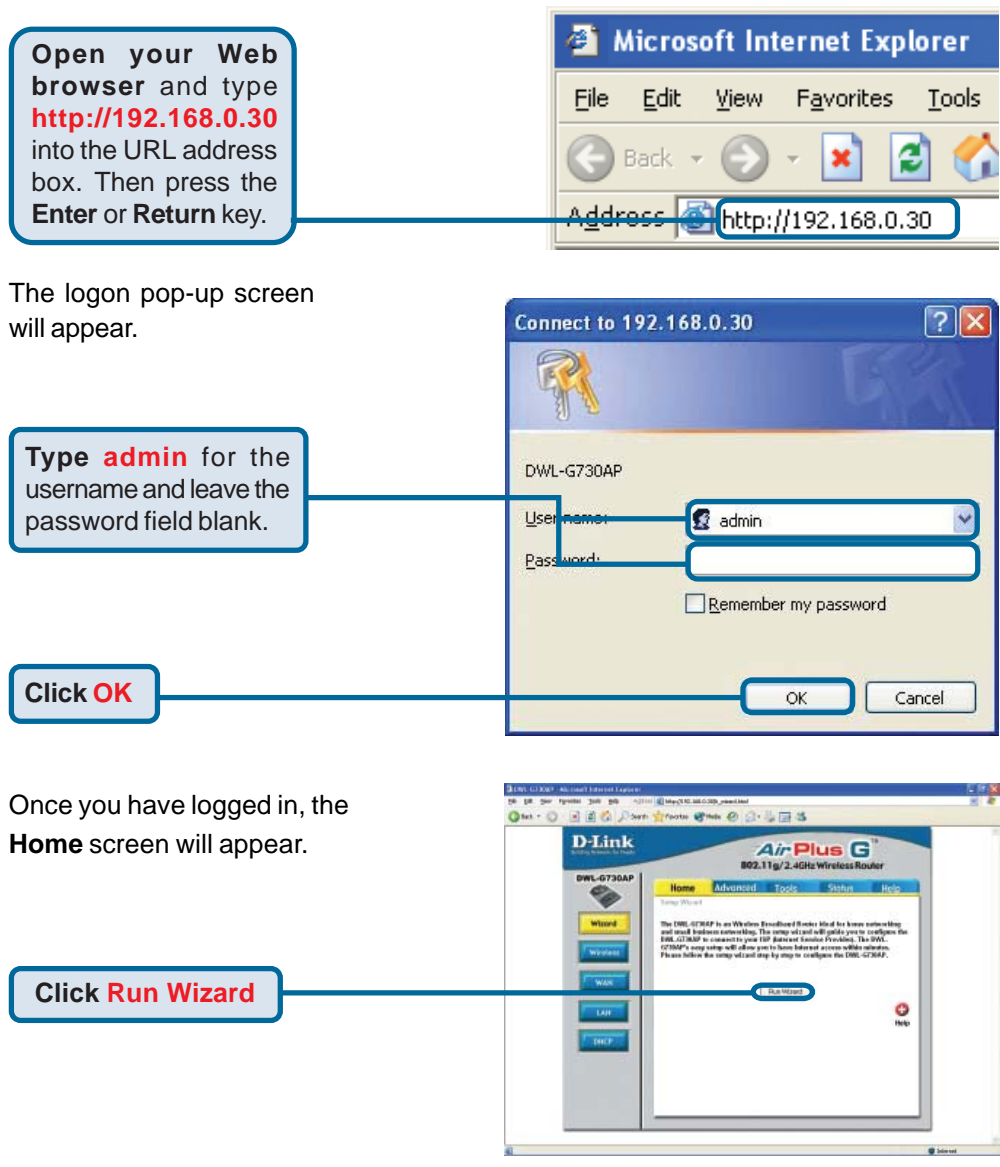

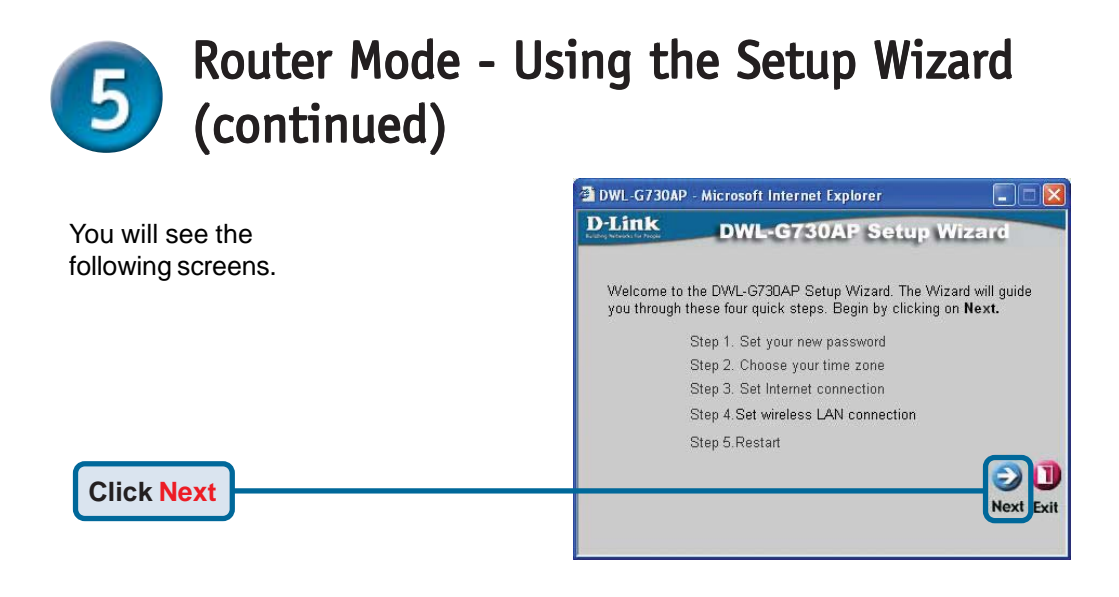

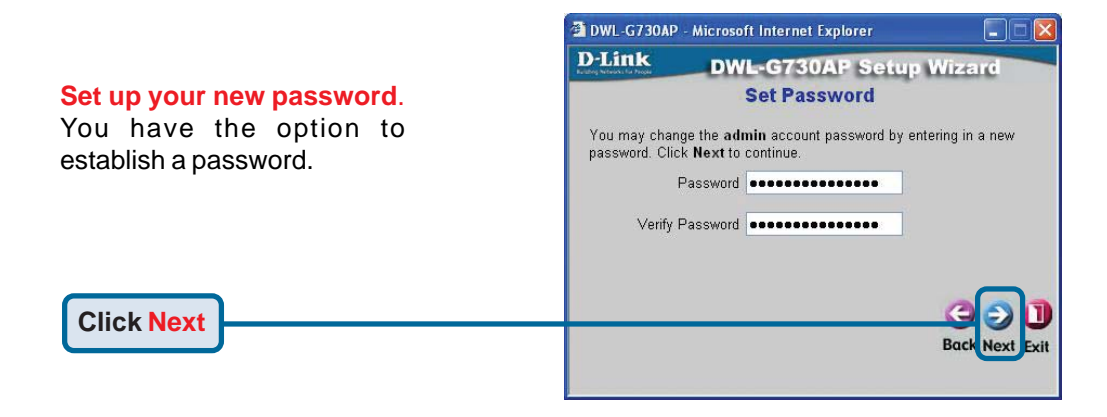

#### Choose Your Time Zone.

Select the appropriate time zone for your location.

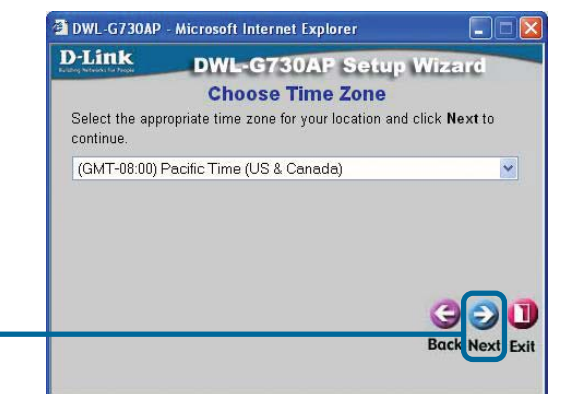

**Click Next** 

# **5** Router Mode - Using the Setup Wizard (continued)

#### Select your Internet Connection.

You will be prompted to select the type of Internet connection for your router.

▲ If you are unsure of which setting to select, please contact your Internet Service Provider.

**Click Next** 

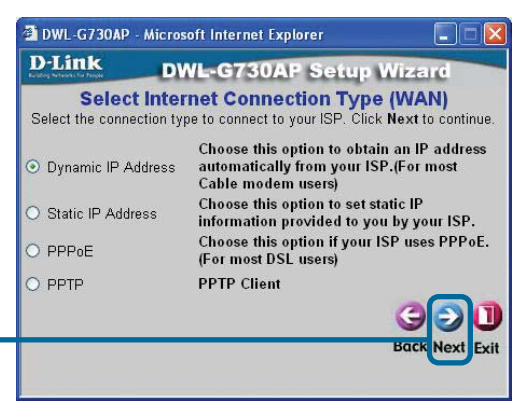

If you selected **Dynamic IP Address**, this screen will appear: (Used mainly for Cable Internet service.)

The **Clone MAC Address** button will automatically copy the MAC address of the network adapter in your computer. You can also manually type in the MAC address.

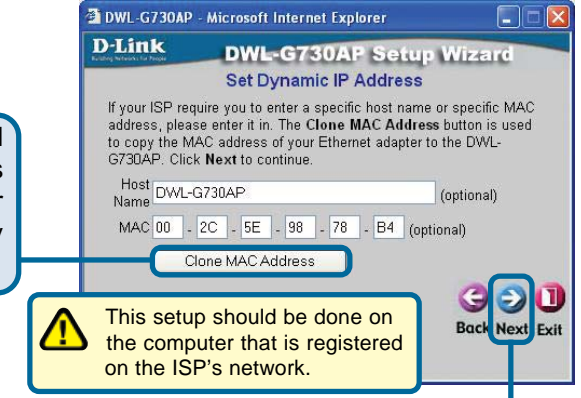

Click Next

## Set Your Wireless LAN Connection.

By default the DWL-G730AP **SSID** is set to **default** with a **Channel** setting of '**6**'.

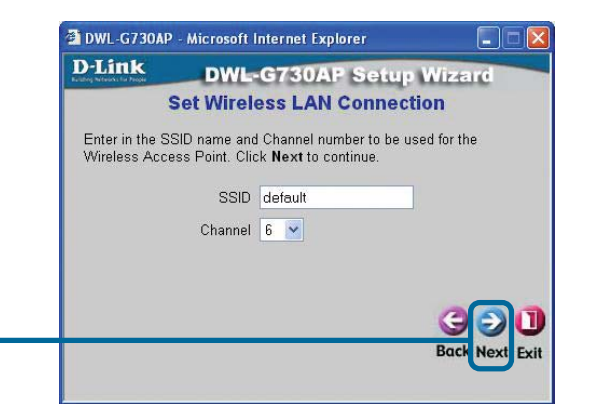

Click Next

# Router Mode - Using the Setup Wizard (continued)

#### Encryption

Click Next

The DWL-G730AP is capable of two levels of wireless encryption 64-bit and 128-bit. **By default encryption is disabled.** You can change the encryption settings for more secure wireless communication.

| D-Link                                 | DWL-G730AP Setup Wizard                                                 |
|----------------------------------------|-------------------------------------------------------------------------|
| lf you wish to use<br>Key Values.Click | encryption,enable it here and enter the encryption<br>Next to continue. |
| WEP                                    | ○ Enabled ⊙ Disabled                                                    |
| Wep encryption                         | 64Bit 💌                                                                 |
| Key                                    | 000000000                                                               |
|                                        | Input 10 HEX characters (HEX is 0~9, A~F, or a~f)                       |
|                                        |                                                                         |

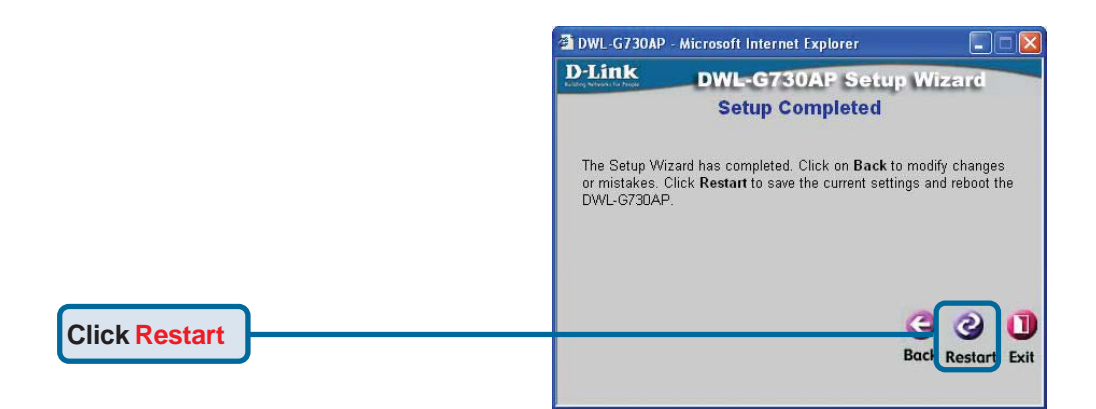

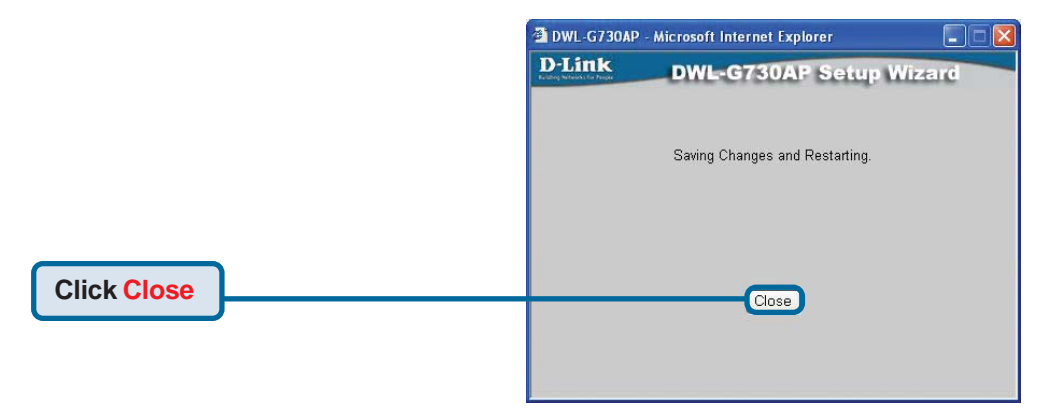

The Router Setup Wizard is complete! You will be returned to the **Home** tab. Please close all web browser windows.

## **Technical Support**

You can find software updates and user documentation on the D-Link website.

D-Link provides free technical support for customers within the United States and within Canada for the duration of the warranty period on this product.

U.S. and Canadian customers can contact D-Link technical support through our website, or by phone.

#### Tech Support for customers within the United States: D-Link Technical Support over the Telephone:

(877) 453-5465 24 hours a day, seven days a week.

*D-Link Technical Support over the Internet:* http://support.dlink.com email:support@dlink.com

## Tech Support for customers within Canada:

*D-Link Technical Support over the Telephone:* (800) 361-5265 Monday to Friday 7:30am to 12:00am EST

#### D-Link Technical Support over the Internet:

http://support.dlink.ca email:support@dlink.ca

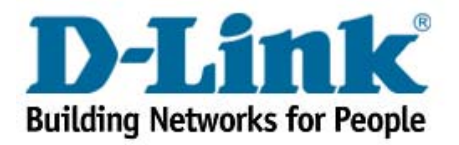

Free Manuals Download Website <u>http://myh66.com</u> <u>http://usermanuals.us</u> <u>http://www.somanuals.com</u> <u>http://www.4manuals.cc</u> <u>http://www.4manuals.cc</u> <u>http://www.4manuals.cc</u> <u>http://www.4manuals.com</u> <u>http://www.404manual.com</u> <u>http://www.luxmanual.com</u> <u>http://aubethermostatmanual.com</u> Golf course search by state

http://golfingnear.com Email search by domain

http://emailbydomain.com Auto manuals search

http://auto.somanuals.com TV manuals search

http://tv.somanuals.com